# 茨城県生涯学習情報提供システム操作マニュアル

## [2013.3.11版]

| - 72 - 10 - 10 - 10 - 10 - 10 - 10 - 10 - 1                       |                                                                                       |                                            |
|-------------------------------------------------------------------|---------------------------------------------------------------------------------------|--------------------------------------------|
|                                                                   | ・調座・イベントト ・回体グループ () ・調師 通信                                                           | . BR                                       |
| 講座・イベントカレンダー产<br>4 2013 ト<br>(1) 02 (ト)                           | 茨城る生涯学習。最新情報<br>1800年1891 Alie-(KSF 2016/27)-7. 単時 推動<br>1911 54 ・                    | 2.8887カチェー<br>夏民大学                         |
| H R & # # 2 1                                                     | 茨城県の生涯学習情報<br>県取賞会員会フォトニュース (2001 14.83                                               | 💊 ボランティア情報                                 |
| 3 4 5 8 7 8 9<br>10 11 12 13 14 15 16                             | ついは市立民営地中等時で修訂業 市村経営氏による課業所の報告な場が<br>行われました                                           | ○ 約用于用工商品相談<br>○ 活用事例集                     |
| 17 18 19 20 21 22 23<br>24 25 26 27 28                            | <u> </u>                                                                              | テビもいざいざ フィールド100歳                          |
| E C B                                                             | (成気素発展公フォトニューズ)<br>つびば市立東小学校で行いばらき教育の日」重連協力事業所による学校試験提供業を<br>行いました。                   | メールマガジン<br>申込み                             |
| <ul> <li>&gt; 利用規約</li> <li>&gt; 利用方法</li> <li>&gt; 希里</li> </ul> | <u>県牧賞登録会フォビニュース</u><br>11:27:34-44<br>元前、14:08-5子賞以事業「ドウターナタレンジャーの自然児園科学編隊牧室」活動<br>備 | ↓ いばらき<br>教育の日                             |
| »サイトマップ<br>»お問合せ                                                  | -<br>県放用数目会フォビュース<br>元気いなら考っ子育以事業「万成自然提供除一石から採る心をおといれらぎ〜」招援                           | 3時間 2000 1000 2000 2000 2000 2000 2000 200 |

# 目次

| ◆サ | イトの使い方3:講座・イベントの申込方法 | 2        |
|----|----------------------|----------|
| 1. | 講座情報を閲覧する            | <b>2</b> |
| 2. | 講座・イベントの参加申込みをする     | <b>5</b> |

## ◆サイトの使い方3:講座・イベントの申込方法

サイト内の「講座・イベント」データベースでは、講座イベントの情報を閲覧できる 他、講座イベントへの参加申込みができます。講座の閲覧、申し込み方法を解説しま す。

#### 1. 講座情報を閲覧する

1) トップページのメニューから「講座・イベントを探す/申し込む」をクリックします。

| ② 茨城県生進学 茨城の                       | 置情報提供システム<br>生涯学習 🌣 | <b></b>                                           |
|------------------------------------|---------------------|---------------------------------------------------|
| 生江7月谷時相談 休蔵活<br>・ サイト全体 (数)        |                     | カデミー リンク<br>-  -  -  -  -  -  -  -  -  -  -  -  - |
| 2010-(-<<470.2)%- 40.0<br>4 2013 * | 茨城の生涯学習 最新情報        | ANNET DFZ-                                        |
| 100 22 5A                          | 1.                  |                                                   |

2) 「講座・イベント」のデータベースが表示されます。各記事の「詳細を表示」 をクリックすると、詳しい開催情報を閲覧できます。

| 5                                                                                                    | 7期 - 単                                                                                | 1端 ・ 並べる                    | 読 10               | Ŧ                 |                            |               |                              |            |
|----------------------------------------------------------------------------------------------------|---------------------------------------------------------------------------------------|-----------------------------|--------------------|-------------------|----------------------------|---------------|------------------------------|------------|
| 講座名<br>分類                                                                                                    |                                                                                       |                             |                    |                   | 各種タブ1<br>選択して4             | から、分類<br>検索でき | 順等を<br>ます。                   |            |
| 開始年月白                                                                                                    |                                                                                       |                             |                    |                   |                            |               |                              |            |
| 释了年月日                                                                                                    |                                                                                       |                             |                    |                   | 「詳細を表                      | 示」をク          | リック                          |            |
| 地域                                                                                                    |                                                                                       |                             |                    |                   | りつこ、史                      | に詳しい          | 明報で                          |            |
| 申込み期限                                                                                                    |                                                                                       |                             | 1                  |                   | 0096 4 6 0                 | * 3 6.        |                              |            |
| 達・イベントデ                                                                                                    | 」「県民大学」を選択<br>ー <b>タベース</b>                                                           | すると、県民                      | 大学の講               | 座 だけ              | ソートされます。                   |               |                              |            |
| 17.5410327から<br>連・イベントデ・<br>(コンテンツを登)                                                                                                    | 「県民大学」を選択<br>ー <b>タベース</b><br>禄する   表示順変<br>目ロ★学                                      | すると、県民<br>更<br>             | 大学の講<br>「tabhati   | 生だけ               | ソートされます。                   |               | 0                            | 検索         |
| i産・イベントデ・<br>インテンツを登                                                                                                    | 「県民大学」を選択<br>ー <b>タベース</b><br>禄する↓表示順変<br><b>見民大学</b>                                 | すると、県民<br>更<br>▼            | 大学の講<br>地域         | をたけ、              | ソートされます。<br>入力順            | •             | <b>@</b><br>10 <del>(4</del> | 検索         |
| <ul> <li>(コンテンツを登)</li> <li>(コンテンツを登)</li> <li>(コンテンツを登)</li> <li>(調座名(漢字))</li> </ul>                                                                                                    | 「県民大学」を選択<br>ー <b>タベース</b><br>禄する   表示順変<br><b>県民大学</b><br>水彩画教室                      | すると、県民<br>更<br>▼            | 大学の講<br>地域         | 座 たlナ<br>▼        | <sub>ソートされます。</sub><br>入力順 |               | @<br>10(4                    | 検索         |
| 速・イベントデ・<br>イコンテンツを登<br>講座名(漢字)<br>分類                                                                                                    | 「県民大学」を選択<br>ー <b>タペース</b><br>録する   表示順変<br><b>県民大学</b><br>水彩画教室<br>県民大学              | すると、県民<br>更<br>▼            | 大学の講<br>地域         | 座 だけ <sup>,</sup> | ソートされます。                   | •             | @*<br>10f4                   | 検索         |
| iæ・イベントデ<br>コンテンツを登<br>講座名(漢字)<br>分類<br>開始年月日                                                                                                    | 「県民大学」を選択<br>ータペース<br>録する   表示順変<br>県民大学<br>水彩画教室<br>県民大学<br>2013/02/28               | すると、県民<br>更<br>▼            | 大学の謝.<br><b>地域</b> | 変だけ <sup>、</sup>  | ソートされます。<br>入力順            |               | <b>@</b><br>10件              | 検索▼        |
| 速<br>・<br>イベントデ<br>・<br>コンテンツを登<br>・                                                                                                    | 「県民大学」を選択<br>ータペース<br>録する↓表示順変<br>見民大学<br>水彩画教室<br>県民大学<br>2013/02/28<br>2013/02/28   | すると、県民<br>更<br>▼            | 大学の謝               | 空だけ <sup>*</sup>  | ソートされます。<br>入力順            |               | @<br>10(4                    | <b>検</b> 索 |
| <ul> <li>(コンテンツを登<br/>コンテンツを登<br/>)</li> <li>(コンテンツを登<br/>)</li> <li>(講座名(漢字))</li> <li>(読年月日)</li> <li>(終了年月日)</li> <li>地域</li> </ul>                                                                                                    | 「県民大学」を選択<br>ータペース<br>録する   表示順変<br>県民大学<br>水彩画教室<br>県民大学<br>2013/02/28<br>2013/02/28 | すると、県民<br>更<br>▼<br>【県南】    | 大学の謝               | 変だけ <sup>、</sup>  | ソートされます。<br>入力順            |               | @*<br>10/4                   | 検索         |
| <ul> <li>(コンテンツを登<br/>)</li> <li>(コンテンツを登<br/>)</li> <li>(コンテンツを登<br/>)</li> <li>(第座名(漢字))</li> <li>(第座名(漢字))</li> <li>(第四条)</li> <li>(第一条)</li> <li>(第一条)</li></ul> | 「県民大学」を選択<br>ータペース<br>録する   表示順変<br>県民大学<br>水彩画教室<br>県民大学<br>2013/02/28<br>2013/02/28 | すると.県民<br>更<br>【県南】<br>【県西】 | 大学の謝               | 変だけ <sup>、</sup>  | ソートされます。                   | •             | <b>②</b><br>10件              | 検<br>Ţ     |

 $\downarrow$ 

| id                  | 6                |       |
|---------------------|------------------|-------|
| 講座名(漢字)             | 水彩画教室            |       |
| 講座名(フリガナ)           | スイサイガキョウシツ       |       |
| テーマ                 | 水彩画を楽しみながら学ぶ     |       |
| テーマ(フリガナ)           | スイサイガヲタノシミナガラマナブ |       |
| 分類                  | 県民大学             |       |
| 概要                  | 水彩画の基礎から発展まで     |       |
| 開始年月日               | 2013/02/28       |       |
| 終了年月日               | 2013/02/28       |       |
| 対象                  | 高校生以上            |       |
| 定員                  | 10名              |       |
| 申込み方法               | 交流センターに電話        |       |
| 開催時間                | 13:00~17:00      | 交通手段  |
| 地域                  | 【県南】             | 駐車場料金 |
| ** <b>*</b> *       | [県四]             | 駐車場台数 |
| 美加回教                |                  | 付記    |
| 安場省                 | 50m1279-         | 備考    |
| <b>野民番</b> ち        |                  |       |
| 1EP/T               | h.H              |       |
| URL the             | nttp://          |       |
| <b>戎用</b><br>毎日=¥細  | 目                |       |
| <b>党州計御</b>         |                  |       |
| 甲込み期限               | 2013/02/18       |       |
| 不 <b>"</b> 个甲込み     | http://          |       |
| ◆◇◆同音力也先4           |                  |       |
| 他設名                 | 交流センター           |       |
|                     | nttp://          |       |
| <b>野児番</b> 亏<br>433 | 300-x000         |       |
| 1117                | 000              |       |
| IEL                 | 029-300-30000    |       |
| FAX                 | 029-хох-хоох     |       |
| x-1/                | xxxxx@mail.com   |       |
| 王催1                 | 水彩画を楽しむ会         |       |
| 王催2                 |                  |       |
| 主催3                 |                  |       |

記入者:作業用1|編集|削除

3) 講座の開催期間や申込み期限を確認します。

| 開始年月日  | 2013/02/28   |       |
|--------|--------------|-------|
| 終了年月日  | 2013/02/28   |       |
| 対象     | 高校生以上        |       |
| 定員     | 10名          |       |
| 申込み方法  | 交流センターに電話    |       |
| 開催時間   | 13:00~17:00  | 交通手段  |
| 地域     | 【県南】<br>【県西】 | 駐車場料金 |
| 実施回数   | 10           | 駐車場台数 |
| 会場名    | 交流センター       | 付記    |
| 郵便番号   |              | 備考    |
| 住所     |              |       |
| URL    | http://      |       |
| 費用     | 有            |       |
| 費用詳細   |              |       |
| 申込み期限  | 2013/02/16   |       |
| ネット申込み | http://      |       |

### 2. 講座・イベントの参加申込みをする

参加申込み方法は講座によって異なりますので、データベースの「申込み方法」を よくご確認ください。

4) 【申込先が外部サイトの場合】

該当の申込先(ネット申込の項目に書かれた外部リンク先、または指定の申込方 法)から申込手続きを行ってください。

#### 5) 【申込先が各生涯学習センターの場合】

「ネット申込」の項目に書かれた URL をクリックすると、サイト内の各生涯学 習センター講座・イベント申込フォームにジャンプします。

「講座・イベント名」の項目では、参加したい講座名を入力するか、プルダウン から選択してください。(徐々に全てプルダウン選択式に移行予定)

申し込みフォームにその他の必要事項を入力し、「決定」をクリックします。後日 各生涯学習センターから案内が届き、申込が完了します。

| いての項目を入力して決定ドダンを押してください。<br>*ロの項目は必須入力項目です。<br>講座・イベント名*<br>参加したい講座・イベント名を入力してください)<br>氏名*<br>フリガナ・<br>性別<br>の 男 の女<br>郵便番号(下)*<br>住所*<br>「AX番号<br>パ本番号<br>パ本番号<br>パ本電号<br>が端記用)<br>勤務先<br>偏考<br>「、                                                                                                    | 県北生涯学習センタ                    | ー講座・イベント申込専用フォーム       |
|----------------------------------------------------------------------------------------------------|------------------------------|------------------------|
| 講座・イベント名*  参加したい講座・イベント名を入力してください   氏名*   フリガナ*   ① 男 ② 女   郵便番号(〒)*   住所*   信式番号*   FAX番号   「ハン音号   「パン音号   「パン音号   「 「なる   「 「なる   「 「なる   「 「なる   「 「なる   「 「、   「   「   「   「   「   「   「   「   「   「   「   「   「   「   「   「   「   「   「   「   「   「   「   「   「   「   「   「   「   「   「   「   「   「   「   「   「   「   「   「   「   「   「   「                                                                                                    <                                                                                                    | 以下の項目を入力して[決<br>*印の項目は必須入力項】 | 定ばタンを押してください。<br>目です。  |
| 氏名*                                                                                                    | 講座・イベント名*                    | 参加したい講座・イベント名を入力してください |
| フリガナ*       ())         性別       ()       男()       女         郵便番号(下)*       ()       ()         住所*       ()       ()       ()         電話番号*       ()       ()       ()         FAX番号       ()       ()       ()         携帯番号       ()       ()       ()         妙務先       ()       ()       ()         備考       ()       ()       ()                                                                                                    | 氏名*                          |                        |
| 性別  ● 男 ● 女  ● の ● 男 ● 女  ● の ● の ● の ● の ● の ● の ● の ● の ● の ●                                                                                                    | フリガナ*                        |                        |
| 郵便番号(〒)*                                                                                                    | 性別                           | ◎男◎女                   |
| 住所*<br>電話番号*<br>FAX番号<br>携帯番号<br>メールアドレス*<br>勤務先<br>備考                                                                                                    | 郵便番号(〒)*                     |                        |
| 電話番号*                                                                                                    | 住所 <b>*</b>                  |                        |
| 電話番号*                                                                                                    |                              |                        |
| 電話番号* FAX番号 FAX番号 FAX |                              |                        |
| FAX番号        携帯番号        浅ホールアドレス*     (確認用)       勤務先        備考                                                                                                    | 雷話番号*                        |                        |
| 携帯番号<br>メールアドレス*<br>勤務先<br>備考                                                                                                    | FAX番号                        |                        |
| メールアドレス*     (確認用)       勤務先     (備考                                                                                                    | 携帯番号                         |                        |
| (確認用)         勤務先         備考                                                                                                    | メールアドレス*                     |                        |
| 勤務先<br>備考                                                                                                    |                              | (確認用)                  |
| 備考                                                                                                    | 勤務先                          |                        |
|                                                                                                    | 備考                           |                        |
|                                                                                                    |                              |                        |
|                                                                                                    |                              |                        |
|                                                                                                    |                              | 神宝                     |